## How to Log In to Uber Online

## 1. Go to https://www.uber.com/

2. Click the 'Log In' Button.

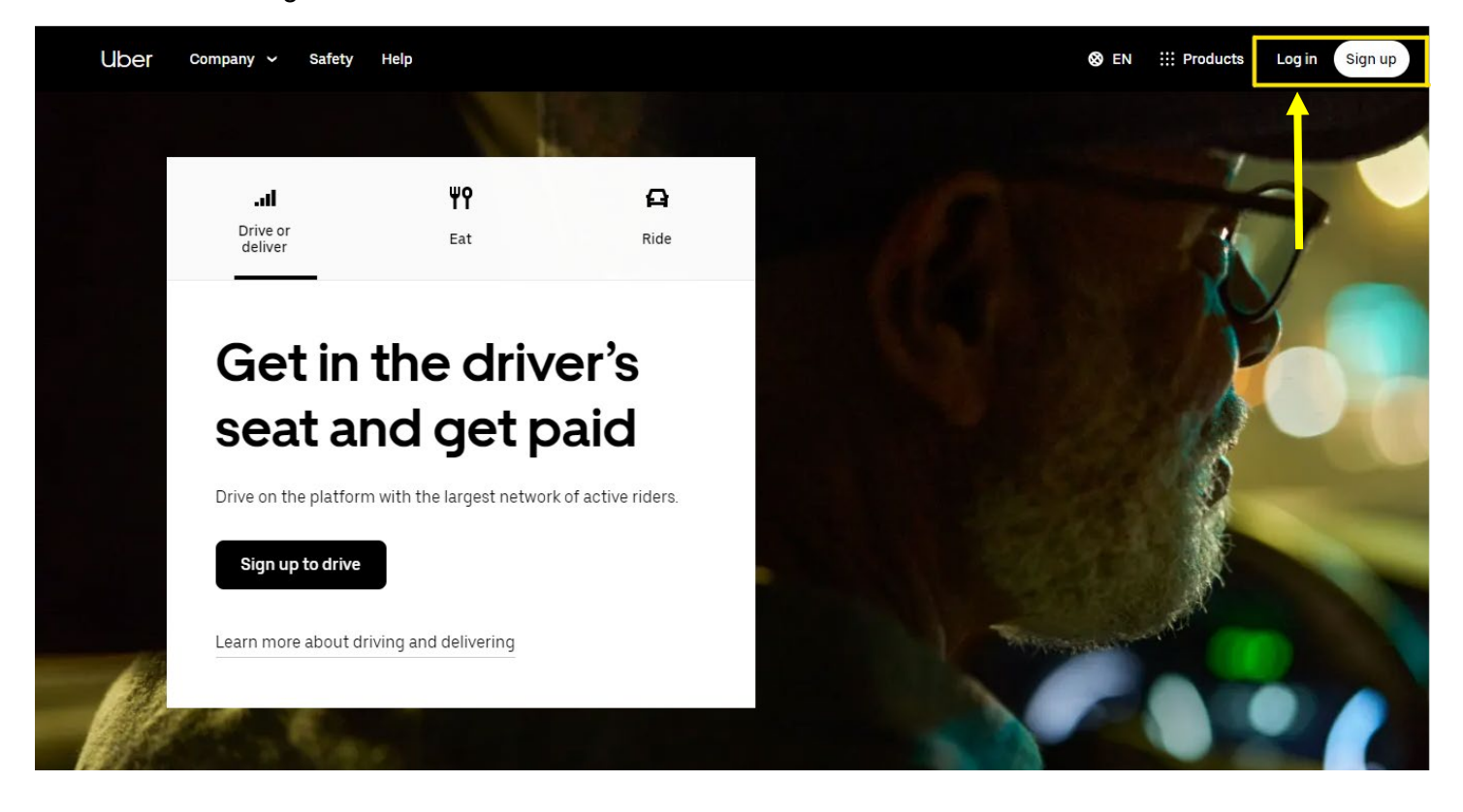

3. Click 'Sign in to Ride'.

| Uber Company ~ Safety Help                  | 🐼 EN 💠 Product                                 | s Log in Sign up |
|---------------------------------------------|------------------------------------------------|------------------|
|                                             |                                                | ×                |
| Sign in to drive & deliver $\rightarrow$    | Sign in to ride →                              |                  |
| Sign in to order delivery<br>with Uber Eats | Sign in to your Uber for<br>Business account → |                  |

## 4. Input your Email.

| Uber |                                                                                                    |
|------|----------------------------------------------------------------------------------------------------|
|      | What's your phone number or email?                                                                                                    |
|      | Enter phone number or email                                                                                                    |
|      | Continue                                                                                                    |
|      | or                                                                                                    |
|      | G Continue with Google                                                                                                    |
|      | Continue with Apple                                                                                                    |
|      | Continue with Facebook                                                                                                    |
|      | or                                                                                                    |
|      | Log in with QR code                                                                                                    |
|      | By proceeding, you consent to get calls, WhatsApp or<br>SMS messages, including by automated dialer, from Uber<br>and its affiliates to the number provided. Text "STOP" to<br>89203 to opt out. |
|      | This site is protected by reCAPTCHA and the Google <u>Privacy</u><br><u>Policy</u> and <u>Terms of Service</u> apply.                                                                            |

5. Enter the four digit code that was sent to your Email.

| Uber |                                                 |                      |  |
|------|-------------------------------------------------|----------------------|--|
|      | Welcome back,<br>Enter the 4-digit code sent to | to you at:           |  |
|      | Tip: Make sure to check your inb                | Nox and spam folders |  |
|      | Resend                                          |                      |  |
|      | <b>←</b>                                        | Next →               |  |
|      |                                                 |                      |  |

- 6. Verify the payment information you use on your Uber account.
- 7. You are now logged in to the request a ride page for Uber. This is where you can input your pick up and drop off locations.

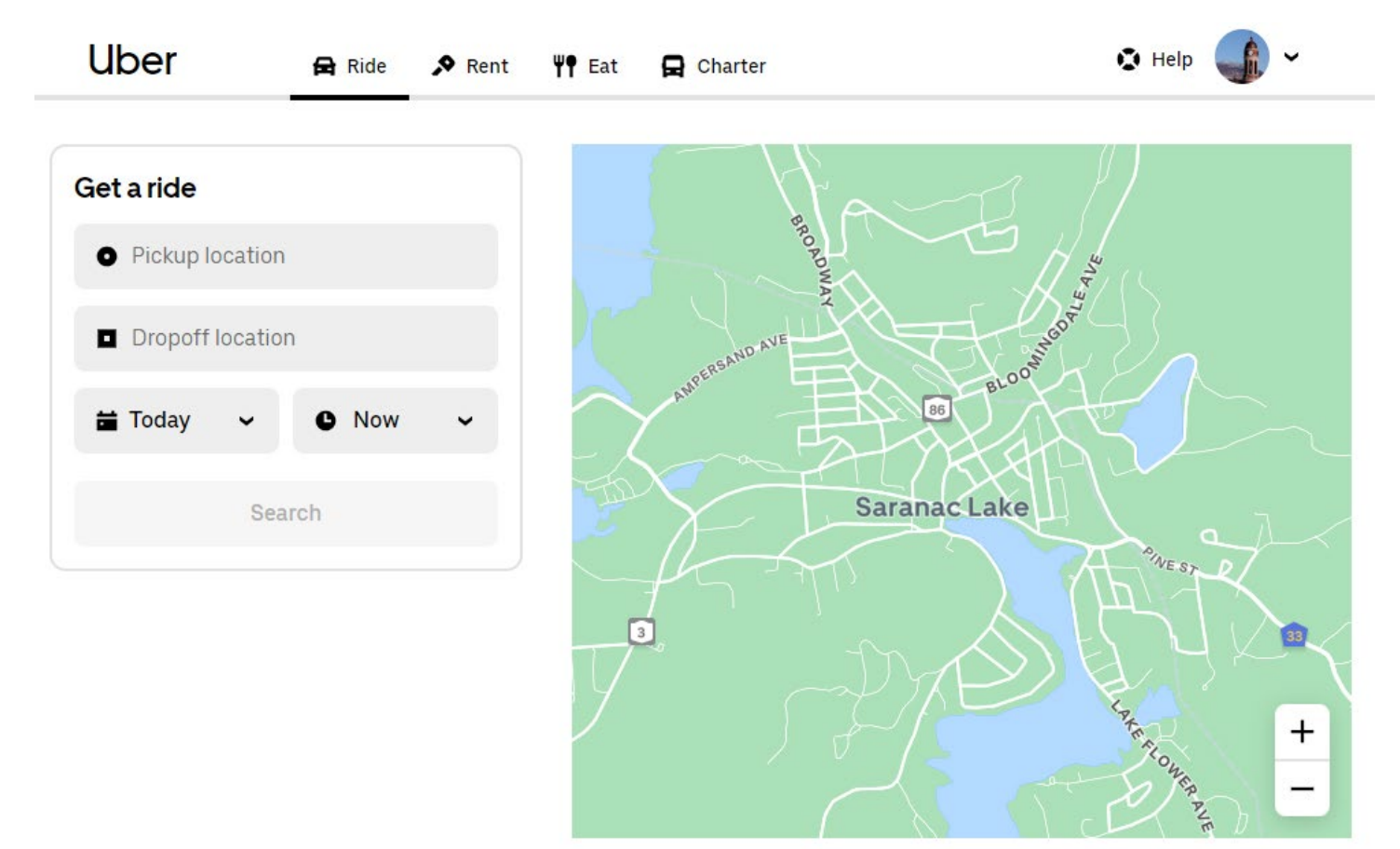